# epati

### L2TP/PPTP VPN Windows Client Configuration

Product: Antikor v2 - Next Generation Firewall Configuration Examples

www.epati.com.tr

## **EDUCIÓN** L2TP/PPTP VPN Windows Client Configuration

#### Summary

#### **VPN (Virtual Private Network)**

The VPN provides communication via a private network when accessing the internet. Provides that be communication is secure via many encryption algorithms.

#### PPTP (Point-To-Point Tunneling Protocol)

PPTP, allows the traffic to be encrypted provides and to be provide encapsulate the communication packet by adding IP header information. PPTP is available for remote access and site-to-site VPN connections.

#### L2TP(Layer2 Tunnelling Protocol)

Provides that be communication is secure via many encryption algorithms. Such as IP or ATM, sent over any media that supports delivery of datagrams from point to point.

#### Windows side on the settings L2TP/PPTP;

The network and sharing center opens.

Go to the VPN tab.

Click "Add a VPN connection."

The required information will be enter in the opening window.

After, Go to Network Connections page.

Right click on the created VPN ethernet and click Properties.

Click, Security tab. The selections in red areas must be made.

| asdas Properties X                                                                                                  |
|----------------------------------------------------------------------------------------------------|
| General Options Security Networking Sharing                                                                         |
| Type of VPN:                                                                                                    |
| Point to Point Tunneling Protocol (PPTP) 🛛 🗸 🗸                                                                      |
| Advanced settings                                                                                                   |
| No encryption allowed (server will disconnect if it requires encry $ \smallsetminus $                               |
| Authentication Use Extensible Authentication Protocol (EAP)                                                         |
| Properties     Allow these protocols                                                                                |
| Unencrypted password (PAP) Challenge Handshake Authentication Protocol (CHAP) Microsoft CHAP Version 2 (MS-CHAP v2) |
| Automatically use my Windows logon name and<br>password (and domain, if any)                                        |
| OK Cancel                                                                                                    |

It can log in with the username and password given to the user.

| Windows Security |        | × |
|------------------|--------|---|
| Sign in          |        |   |
| User name        |        |   |
| Password         |        |   |
|                  |        |   |
| ОК               | Cancel |   |
|                  |        |   |

ePati Cyber Security Technologies Inc. Mersin Universitesi Ciftlikkoy Kampusu Teknopark Idari Binasi Kat: 4 No: 411 Zip Code: 33343 Yenisehir / MERSIN / TURKIYE ♦ www.epati.com.tr
 ▶ info@epati.com.tr
 ↓ +90 324 361 02 33
 ➡ +90 324 361 02 39

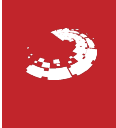